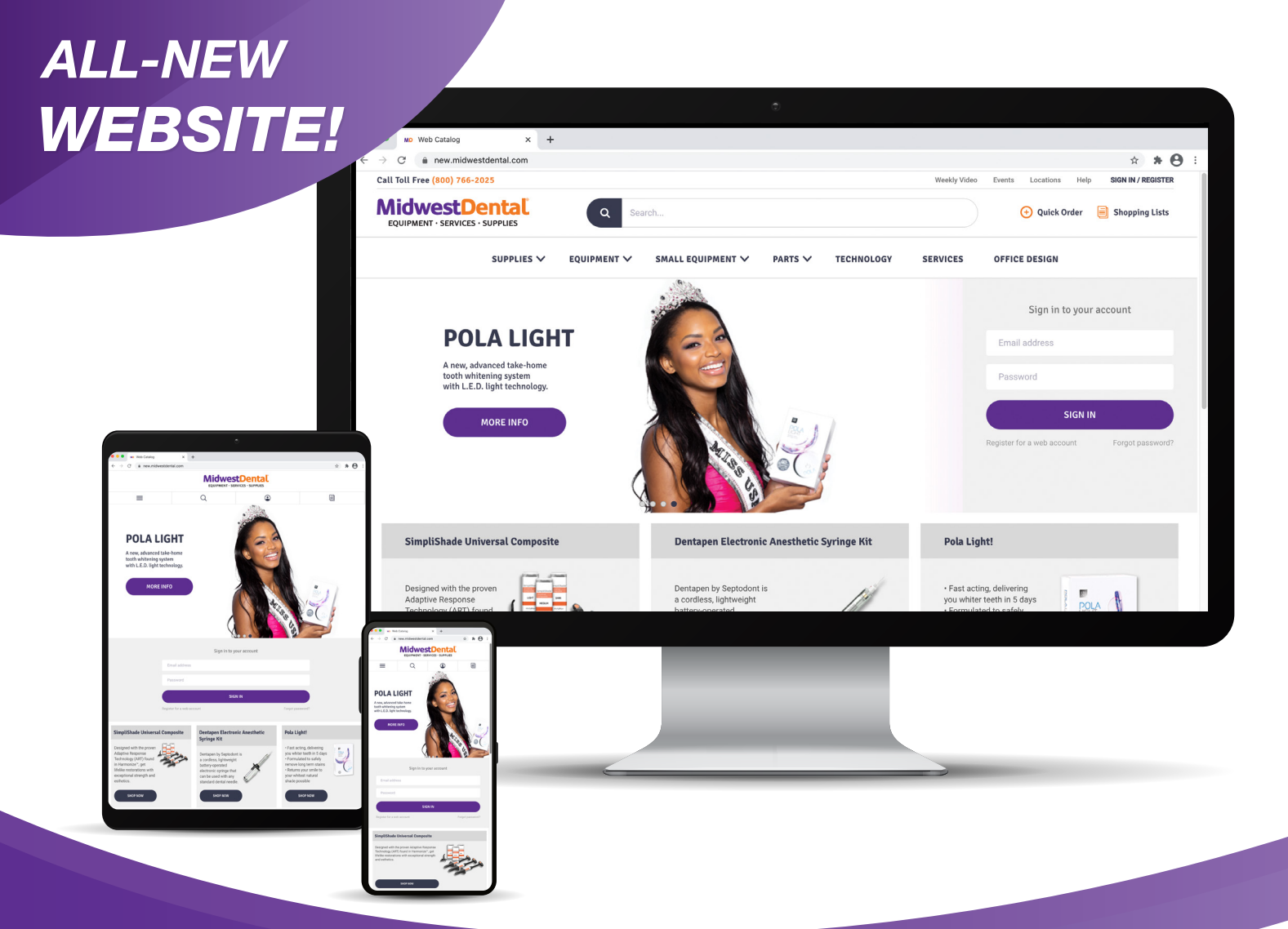

**CLICK HERE** 

to watch our tutorials!

# Fast, easy online shopping at **MidwestDental.com!**

### **Responsive · Robust · Cutting-edge · Secure**

- Secure, easy shopping from your desktop, tablet or cell phone
- Powered by optimized technology for fast loading
- Smart search to help you quickly find your favorite items
- Real-time inventory status shows in-stock products ready to ship today
- Pay your invoice through our secure site
- Detailed product listings, special deals, thousands of product photos and much more!

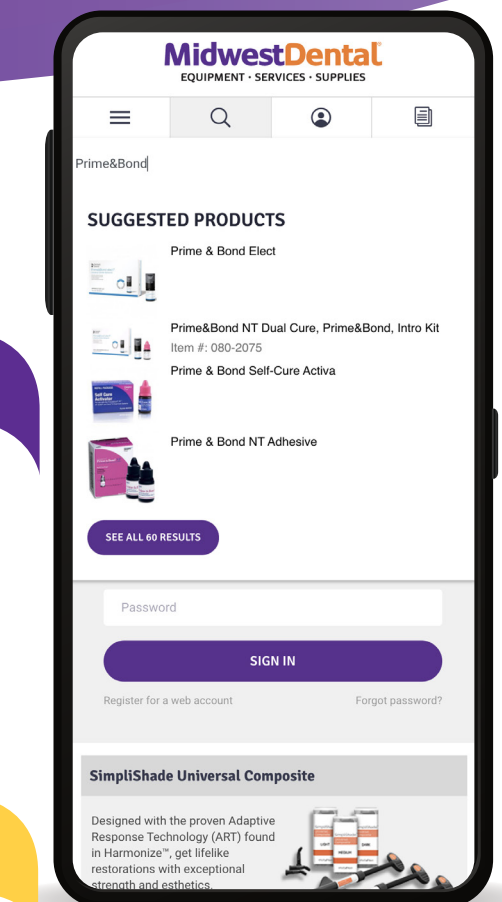

# Make the switch today!

# Enjoy secure, easy shopping from your mobile device!

- Responsive, secure, mobile-friendly design
- Intelligent search engine with suggestions and colorful photos
- View listings of product families with extended descriptions, details and SDS sheets
- Check out manufacturers' free goods offers and special deals
- You'll always know when an item is in stock with our real-time inventory status
- Search within your customized Master Shopping List of previously purchased products
- Choose your ship date
- Thousands of additional product photos

# Save time by viewing our simplified tutorials! **CLICK HERE!**

| Call Tall Free (                            | ien in dire waarden with den in the                                                                                                    |                                                                                                    |                                                                                                    |                                                                                                    | ☆ <b>* ⊝</b>                                 |  |  |
|---------------------------------------------|----------------------------------------------------------------------------------------------------|----------------------------------------------------------------------------------------------------|----------------------------------------------------------------------------------------------------|----------------------------------------------------------------------------------------------------|----------------------------------------------|--|--|
| call foll Pree (                            | 00) 766-2025                                                                                                    |                                                                                                    | We                                                                                                    | ekly Video Events Loca                                                                               | tions Help SIGN IN / REGISTER                |  |  |
| Midwe<br>EQUIPMENT                          |                                                                                                    | Q Search                                                                                           |                                                                                                    | 🕑 Qu                                                                                                 | ick Order 📋 Shopping Lists                   |  |  |
| SUPPLI                                      | ES V EQUIPMENT V                                                                                                    | SMALL EQUIPMENT 🗸                                                                                  | PARTS V TECHNO                                                                                                    | OLOGY SERVICES                                                                                       | OFFICE DESIGN                                |  |  |
| Al Products > SUPPLI                        | ES > COMPOSITES & RESTORATIVES > UN                                                                                                    | /ERS4L COMPOSITES + 3M** Filtek** L                                                                | Iniversal Restorative                                                                                                    |                                                                                                    |                                              |  |  |
| 1                                           |                                                                                                    | •                                                                                                  | <b>30K<sup>TM</sup> Fittek<sup>TM</sup> Universal Restorative</b><br>Mod Grains another the topolation of M <sup>TM</sup> Filler <sup>1</sup> Warenet<br>Restoration of the Control of Mark topolation of the Control<br>Network of the Control of the Control of the Control<br>Network of the Control of the Control of the Control<br>Network of the Control of the Control of the Control<br>Network of the Control of the Control of the Control of the Control<br>Network of the Control of the Control of the Control of the Control<br>Network of the Control of the Control of the Control of the Control<br>Network of the Control of the Control of the Control of the Control<br>Network of the Control of the Control of the Control of the Control<br>Network of the Control of the Control of the Control of the Control<br>Network of the Control of the Control of the Control of the Control of the Control<br>Network of the Control of the Control of the C |                                                                                                    |                                              |  |  |
| 3MTM Filte                                  | ektm Universal Restor                                                                                                    | ative - Capsule refi                                                                               | ills                                                                                                    |                                                                                                    |                                              |  |  |
|                                             | <ul> <li>3M Filtek Universite<br/>refills, A1, 20/pkg</li> </ul>                                                                                                    | al Restorative, Capsule                                                                            |                                                                                                    |                                                                                                    | QTY                                          |  |  |
| 199-0363                                    | <ul> <li>3M Filtek Univers<br/>refills, A1, 20/pkg</li> <li>20 x 0.2g capsules.</li> <li>Mfr Name: 3M</li> <li>Mfr Part #: 6550A1</li> </ul>                                                                                                    | al Restorative, Capsule                                                                            | Buy 4, get 1<br>more free!                                                                                                    | O In Stock                                                                                           | QTY<br>QTY #                                 |  |  |
| 199-0363<br>199-0364                        | <ul> <li>3M Filtek Universite refills, A1, 20/pkg</li> <li>20 x 0.2g capsules.</li> <li>Mfr Name: 3M</li> <li>Mfr Part #: 6550A1</li> <li>3M Filtek Universite Colption</li> <li>20 x 0.2g capsules</li> <li>20 x 0.2g capsules</li> <li>Mfr Name: 3M</li> </ul>                                                                                                    | al Restorative, Capsule                                                                            | <ul> <li>Buy 4, get 1<br/>more free!</li> <li>Buy 4, get 1</li> </ul>                                                                                                    | O In Stock                                                                                           | QTY #                                        |  |  |
| 199-0363<br>199-0364                        | <ul> <li>3M Filtek Univers<br/>refilts, A1, 2010k2</li> <li>20 x 0.2g capsules.</li> <li>20 x 0.2g capsules.</li> <li>Mfr Name: 3M</li> <li>Mfr Part #: 6550A1</li> <li>3M Filtek Univers.</li> <li>3M Filtek Univers.</li> <li>20 x 0.2g capsules</li> <li>20 x 0.2g capsules</li> <li>20 x 0.2g capsules</li> <li>20 x 0.2g capsules</li> <li>20 x 0.2g capsules</li> <li>3M Filtek Univers.</li> <li>3M Mfr Part #: 6550A2</li> <li>Popular tem</li> </ul>                                                                                                    | al Restorative, Capsule                                                                            | <ul> <li>Buy 4, get 1<br/>more free!</li> <li>Buy 4, get 1<br/>more free!</li> </ul>                                                                                                    | • In Stock<br>• In Stock                                                                             | <b>QTY #</b>                                 |  |  |
| 199-0363<br>199-0364<br>199-0365            | <ul> <li>All Filtsk Universite<br/>roffing, AJ, 20199<br/>20 x 0.2 grapulate.<br/>Mrf Name: 3M<br/>Mrf Part: K 5550A1<br/>Mrf Part: K 5550A1<br/>Mrf Part: K 5550A2<br/>Mrf Part: K 5550A2<br/>Popular Item<br/>Statistics (2, 2019)<br/>Popular Item<br/>Statistics (2, 2019)<br/>20 x 0.2 grapulate.<br/>Mrf Part: K 5550A2<br/>20 x 0.2 grapulate.<br/>Mrf Part: K 5550A2<br/>20 x 0.2 grapulate.<br/>Mrf Part: K 5550A2<br/>20 x 0.2 grapulate.<br/>Mrf Part: K 5550A2<br/>20 x 0.2 grapulate.<br/>Mrf Part: K 5550A2<br/>20 x 0.2 grapulate.<br/>Mrf Part: K 5550A2<br/>20 x 0.2 grapulate.<br/>Mrf Part: K 5550A2<br/>40 x 0.2 grapulate.<br/>Mrf Part: K 5550A2<br/>40 x 0.2 grapulate.<br/>Mrf Part: K 5550A2<br/>40 x 0.2 grapulate.<br/>Mrf Part: K 5550A2<br/>40 x 0.2 grapulate.<br/>Mrf Part: K 5550A2<br/>40 x 0.2 grapulate.<br/>Mrf Part: K 5550A2<br/>40 x 0.2 grapulate.<br/>40 x 0.2 grapulate.<br/>40 x 0.2</li></ul> | al Restorative, Capsule                                                                            | Buy 4, get 1     more free!     Buy 4, get 1     more free!     Buy 4, get 1     more free!                                                                                                    | <ul> <li>In Stock</li> <li>In Stock</li> <li>In Stock</li> </ul>                                     | QTY #                                        |  |  |
| 199-0363<br>199-0364<br>199-0365            | All Fink University     All Fink University     All Comparison     All Fink University     All Fink University     All Fi                                                                                                    | al Restorative, Capsule<br>Il Restorative, Capsule<br>Restorative, Capsule<br>Restorative, Capsule | Buy 4, get 1 more free!     Buy 4, get 1 more free!     Buy 4, get 1 more free!                                                                                                    | <ul> <li>In Stock</li> <li>In Stock</li> <li>In Stock</li> </ul>                                     | <b>QTY #</b><br><b>QTY #</b><br><b>QTY #</b> |  |  |
| 199-0363<br>199-0364<br>199-0365<br>99-0366 | All Filtek University     All Filtek University     All Filtek     All Filtek University     All Filtek University     All Filtek University                                                                                                    | al Restorative, Capsule                                                                            | Buy 4, get 1 more free! Buy 4, get 1 more free! Buy 4, get 1 more free! Buy 4, get 1 more free!                                                                                                    | <ul> <li>In Stock</li> <li>In Stock</li> <li>In Stock</li> <li>In Stock</li> <li>In Stock</li> </ul> | ОТУ #<br>ОТУ #<br>ОТУ #<br>ОТУ #<br>ОТУ #    |  |  |

#### **How-to Guides CLICK HERE!** Product Searches: Pages 3-4 **Inventory Status** and Product **CLICK HERE!** Substitutes: Page 5 Master Shopping **CLICK HERE!** Page 6 Lists: Shopping **CLICK HERE!** Lists: Page 7 **Basic Order CLICK HERE!** Creation: Page 8 Pages 9-10 CLICK HERE! How to Log In:

# Key Terminology

- Cart is now called Shopping List
- Buying History is now called Master Shopping List
- **Product Collection** is a grouping of like items for ease of ordering (for example, all sizes of one brand of gloves will be grouped in one Product Collection)

## How-to Guide: Product Searches

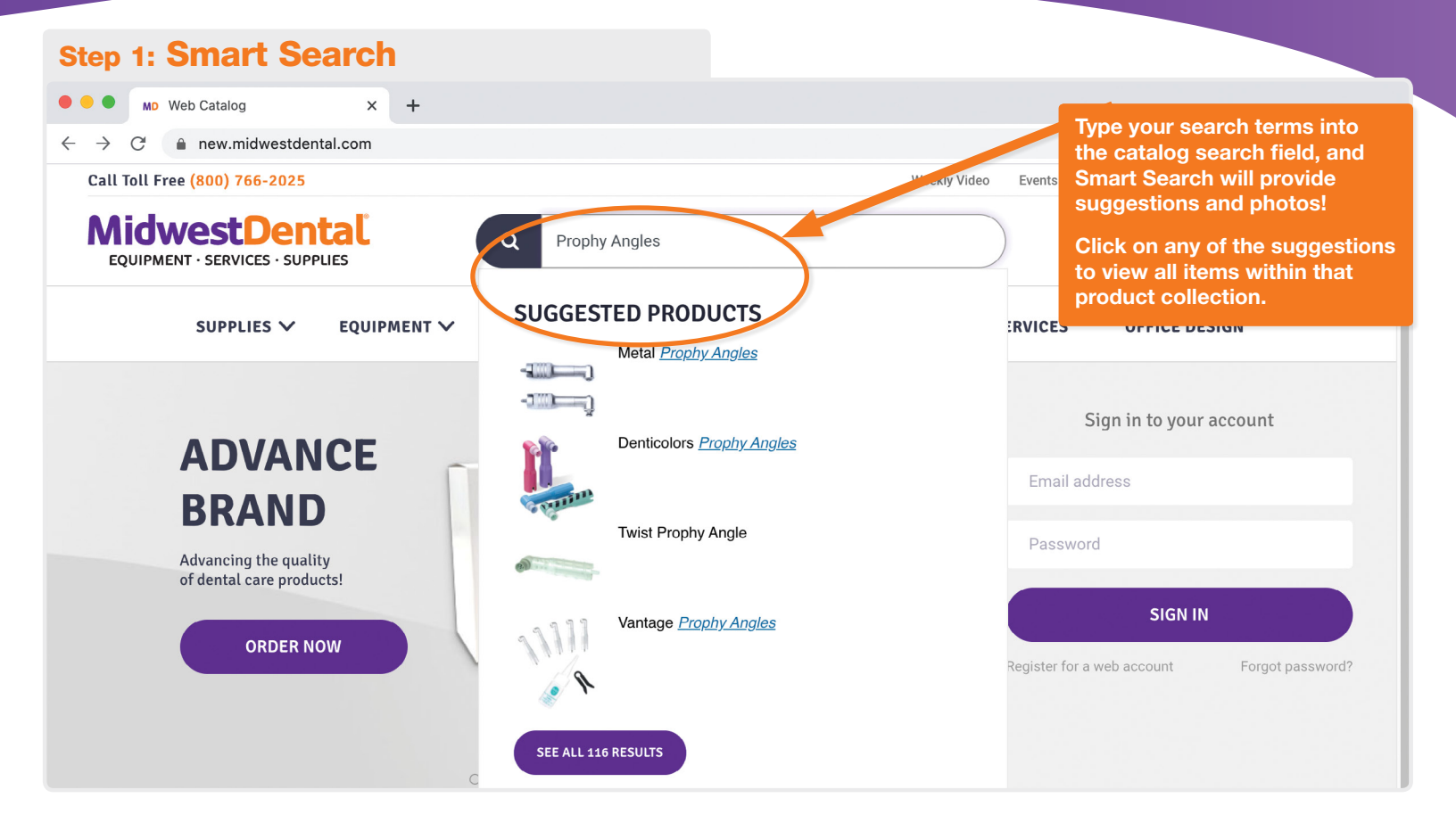

#### **Step 2: Using Filters**

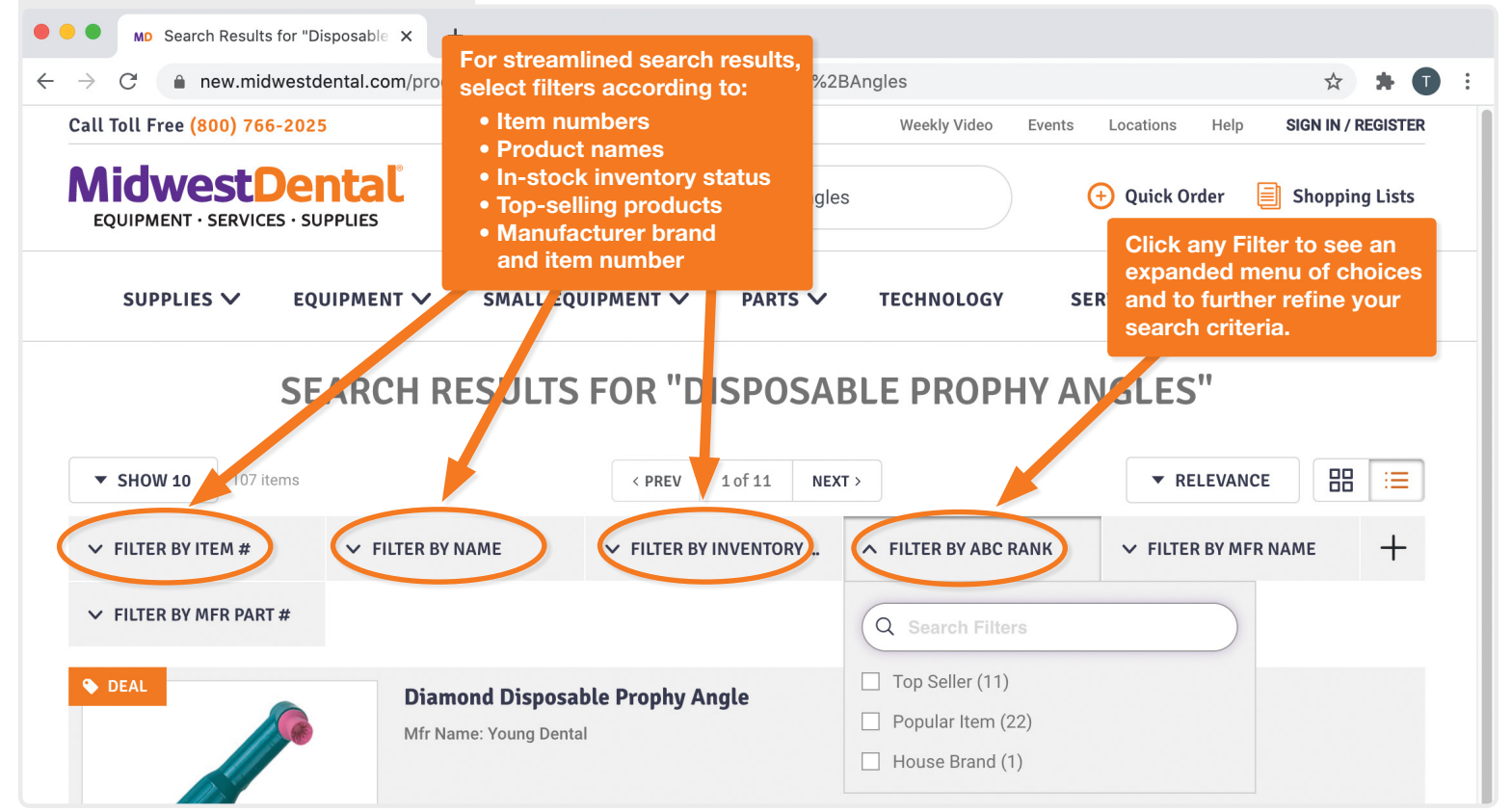

# **Product Searches**, continued

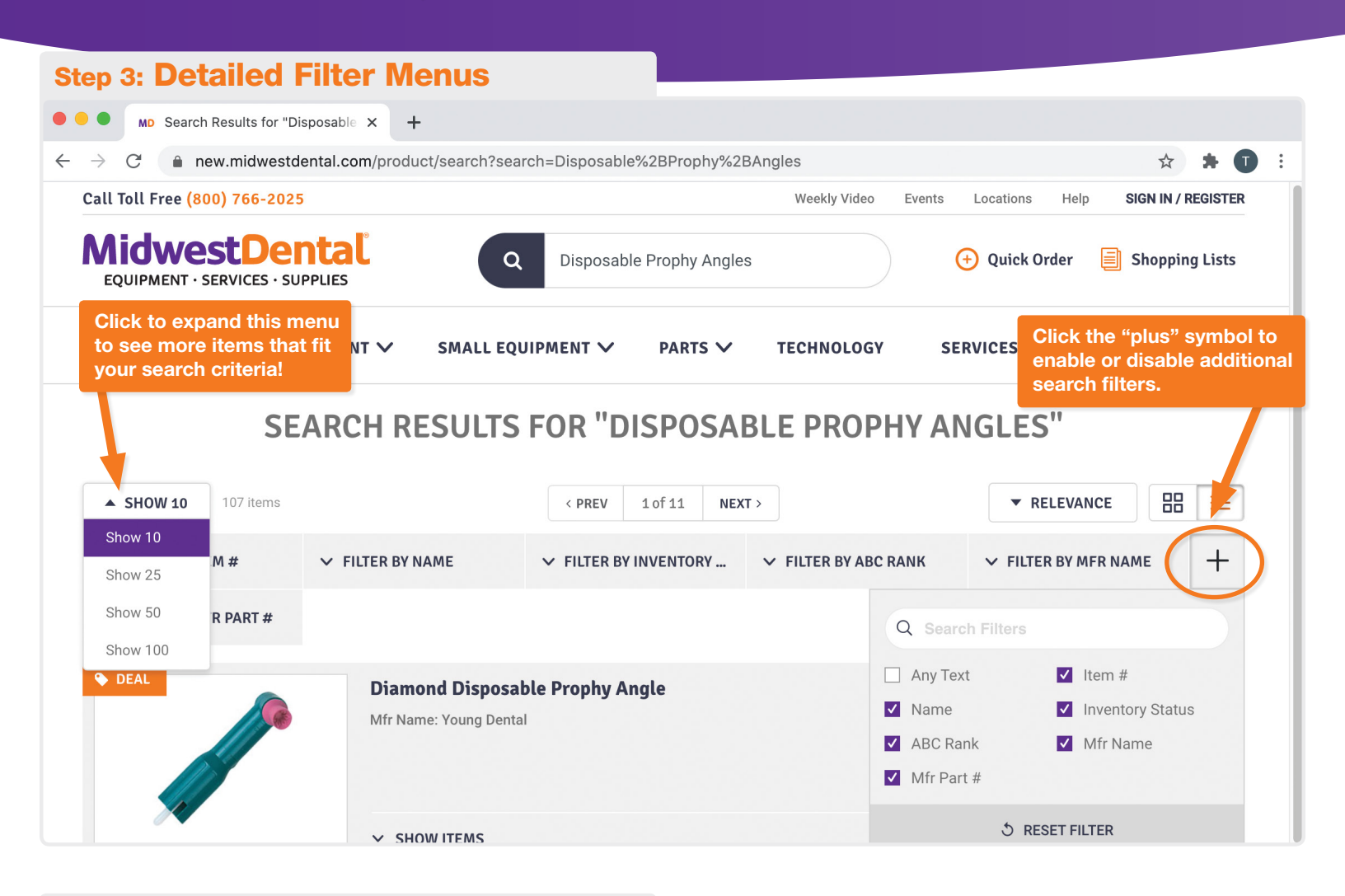

#### **Product Category Search**

|                     | SN | IALL EQUIPMENT ✓ lin<br>pr  | ep 1: Click the Supplies<br>of to see all merchandise<br>roduct categories. | SERVICES                                                                                                    | OFFICE DESIGN                                                         |  |  |
|---------------------|----|-----------------------------|-----------------------------------------------------------------------------|----------------------------------------------------------------------------------------------------|-----------------------------------------------------------------------|--|--|
| PINS AND POSTS      | >  | PREVENTIVES                 |                                                                             |                                                                                                    |                                                                       |  |  |
| PREVENTIVES         | >  | ACCESSORIES-<br>PREVENTIVES | Step 2: In the left-hand me<br>that appears, scroll down                    | enu                                                                                                    | PROPHY BRUSHES &<br>CUPS                                              |  |  |
| RETRACTION          | >  |                             | until you find your needed product category.                                |                                                                                                    | PROPHY PACKS<br>PROPHY PASTE<br>PROPHY POWDER                         |  |  |
| RUBBER DAM          | >  | BREATH FRESHENER            | RINSES (IN-OFFICE                                                           | E)                                                                                                    |                                                                       |  |  |
| SURGICAL & IMPLANTS | >  | CARIES & ORAL LESI          | DN TRAYS                                                                    | vic)                                                                                                    |                                                                       |  |  |
| тоуѕ                | >  | PREVENTIVES                 | VARNISH                                                                     | arge windo                                                                                                    | PROPHY RINGS &<br>STICKERS<br>dow will<br>is all IRANT<br>in the main |  |  |
| WAXES               | >  | DENTAL CARE KITS            | BRI appear tha<br>subcatego                                                 | it contains                                                                                                    |                                                                       |  |  |
| тоуѕ                | >  | DISCLOSING<br>PRODUCTS      | ME category. (<br>RIN and all sup<br>will appeal                            | ME category. Click the one you need,<br>RIN and all supplies within that group<br>will appear in the next window. |                                                                       |  |  |
| WAXES               | >  | DISPOSABLE PROPHY           | ANGLES                                                                      |                                                                                                    | CHILD TOOTHBRUSHES                                                    |  |  |
| X-RAY PRODUCTS      | >  | ANGLES                      | MOUTH RINSES &<br>WASHES                                                    |                                                                                                    | POWER<br>TOOTHBRUSHES &<br>HEADS                                      |  |  |

### How-to Guide: Product Substitutes

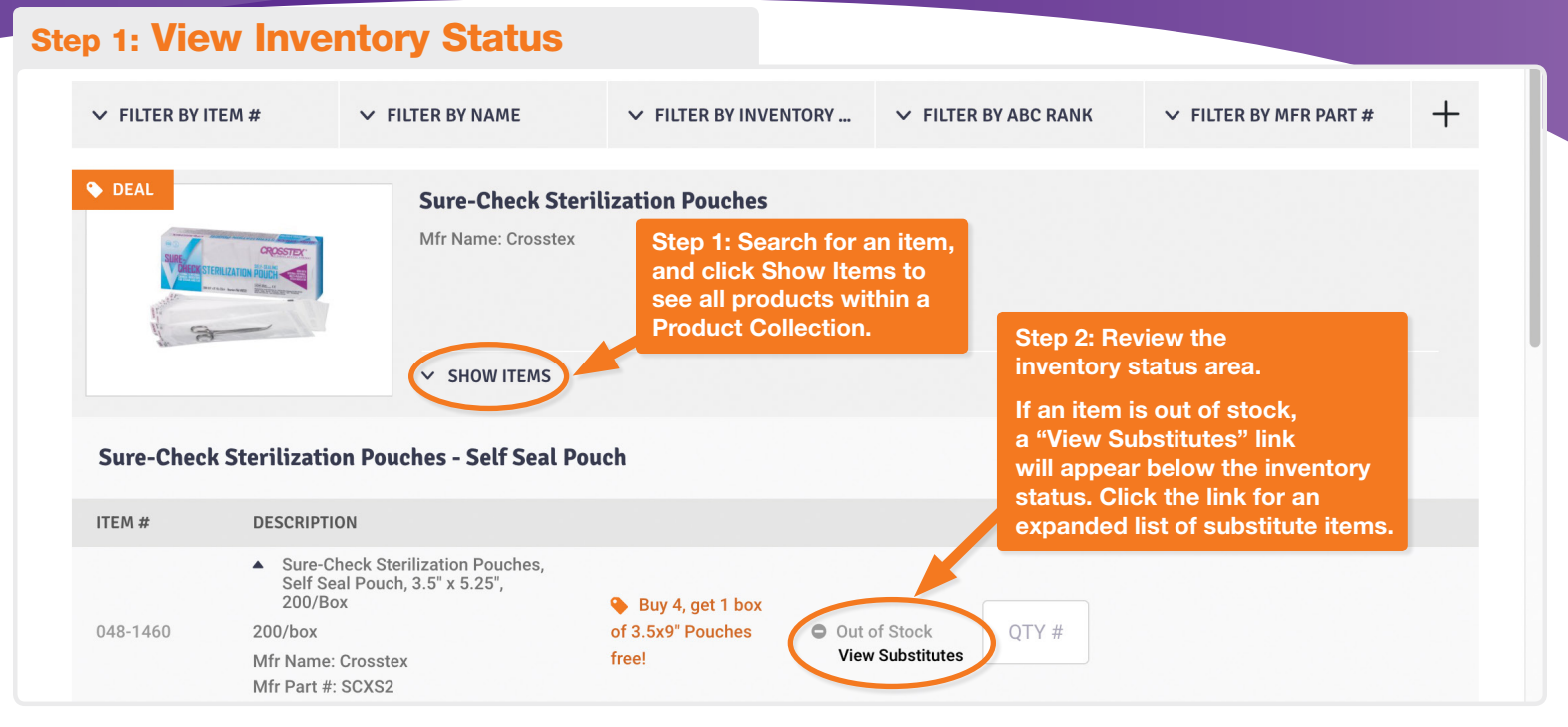

#### Step 2: More Details Page and Selecting Product Substitutes

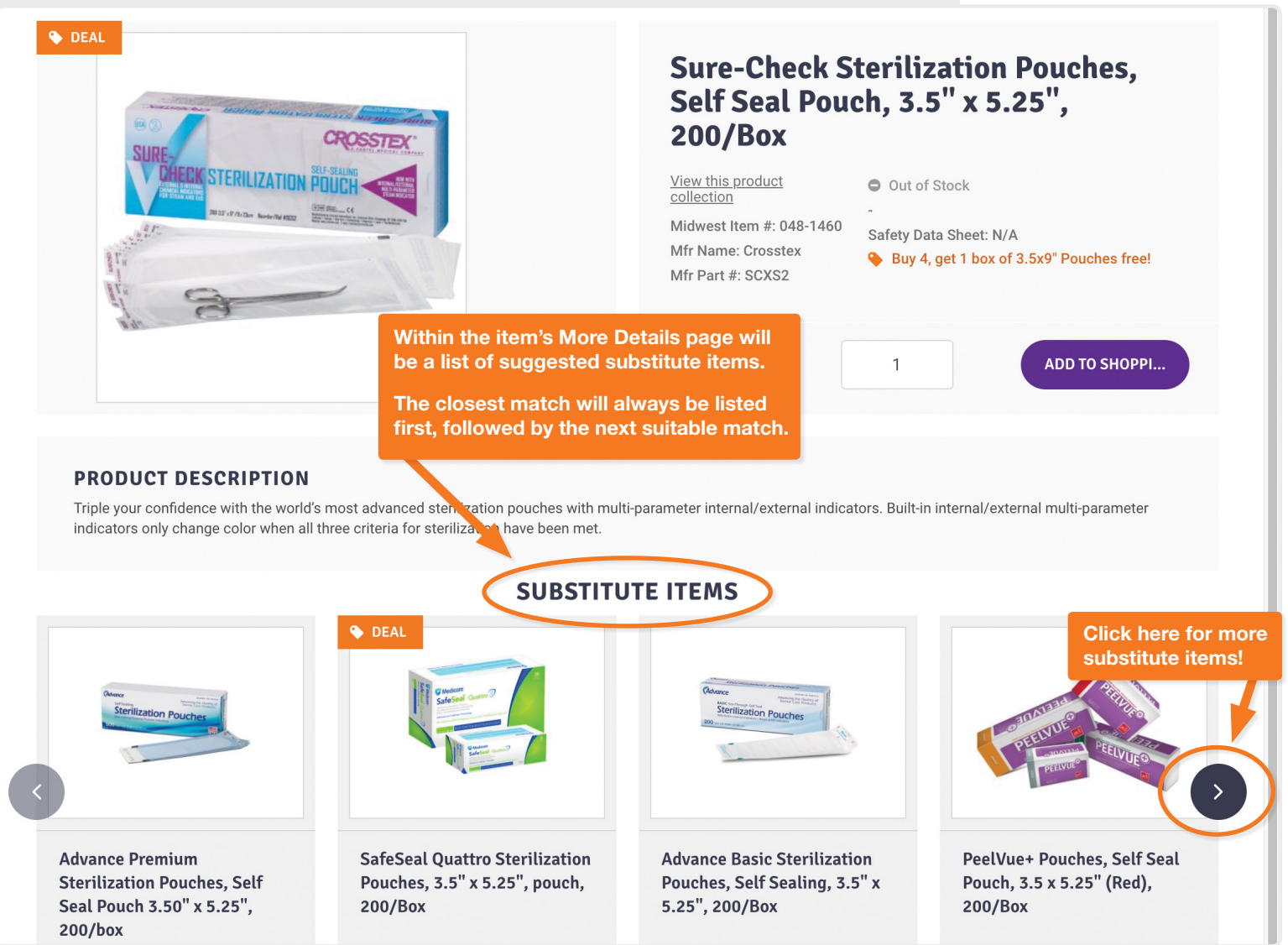

# How-to Guide: Master Shopping Lists (Previously called "Buying History")

#### **Save time with Master Shopping Lists!**

- Quickly find frequently purchased items with your personalized Master Shopping List (MSL)
- Your MSL helps simplify shopping products are organized by category, product listings feature photos, dates of last purchase and current pricing
- Your MSL is continually updated as you make purchases through Midwest Dental, and new items are added to your list
- To add items you've not yet purchased (or remove items) to your customized MSL, please contact your dental practice's account administrator
- Don't forget you must be logged in to your account to view your MSL

# Watch the Master Shopping List Tutorial: **CLICK HERE!**

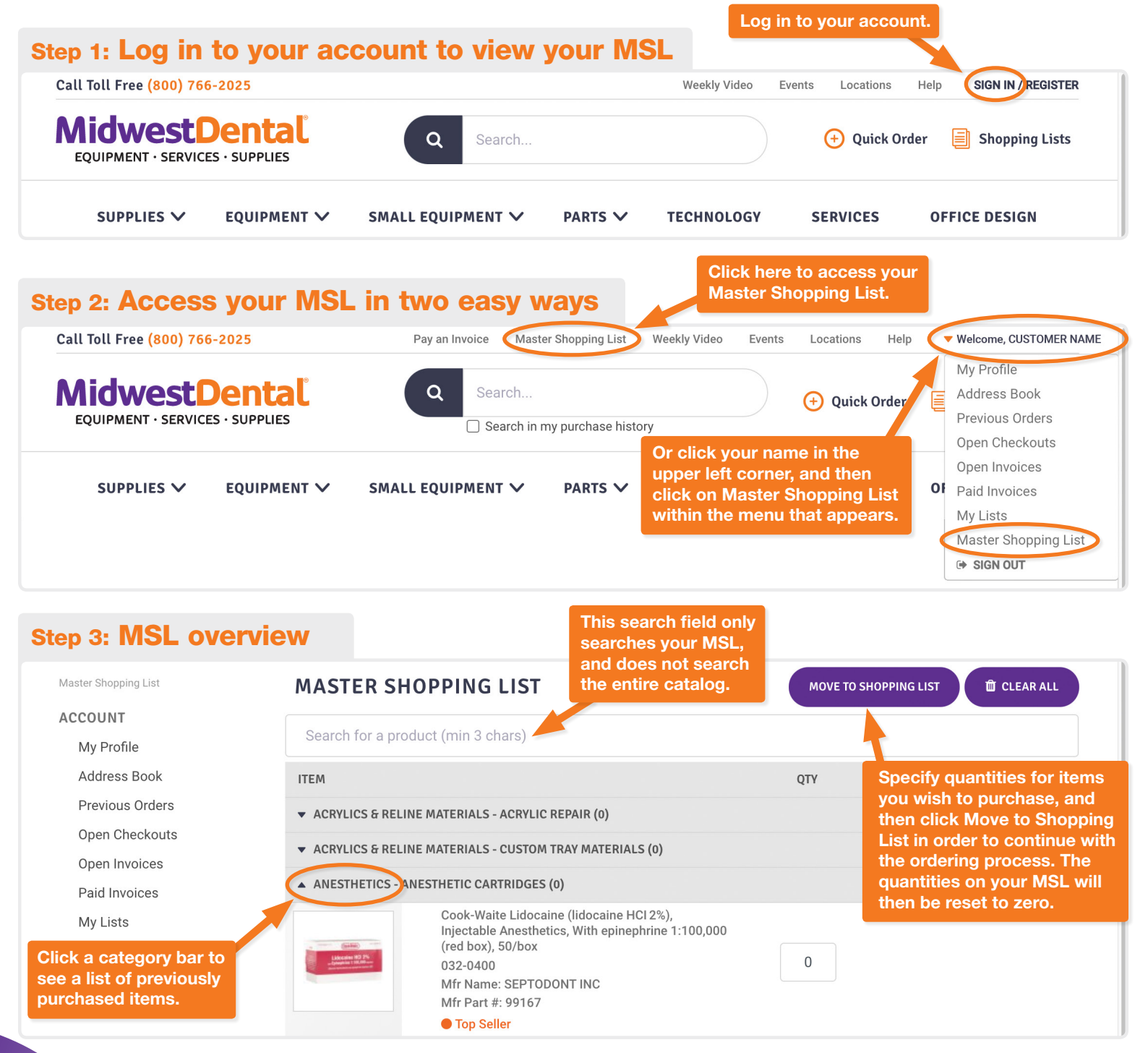

# How-to Guide: Shopping Lists

#### **Shopping Lists**

- A Shopping List (previously called "cart") acts the same as a shopping cart
- You can have multiple Shopping Lists, and even duplicate, edit and rename a current Shopping List before creating your final order
- You must be logged into to your account to view shopping lists

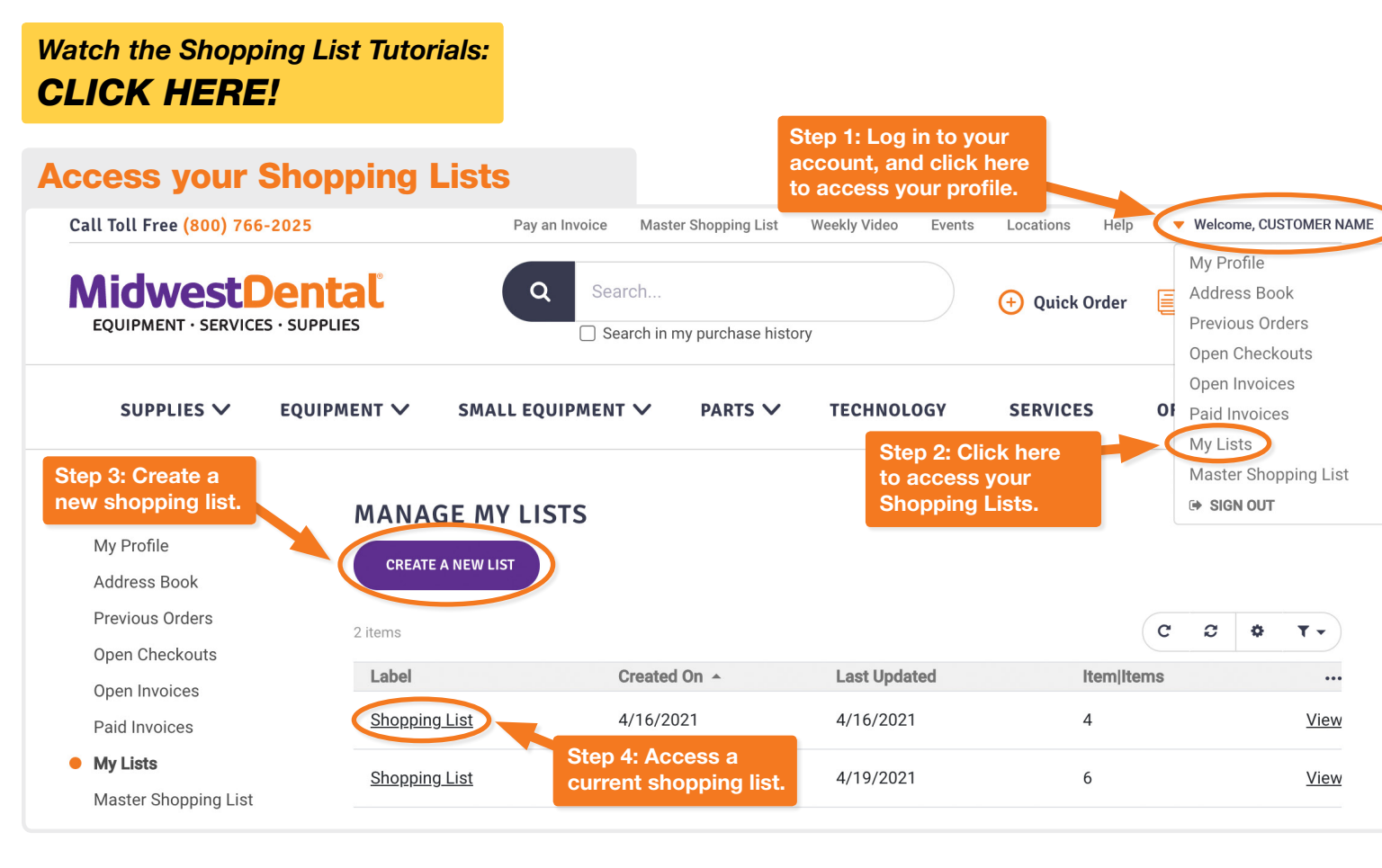

# How-to Guide: Basic Order Creation

- Orders are created from Shopping Lists
- Within the Shopping List from which you would like to make a purchase, click Create Order and then continue through the checkout process
- Be sure to specify a "Do Not Ship Until" date if your office is closed on a certain day, or leave this field blank if you want your order to ship now

#### Watch the Basic Order Creation Tutorials: CLICK HERE!

#### Step 1: Create your order from a Shopping List

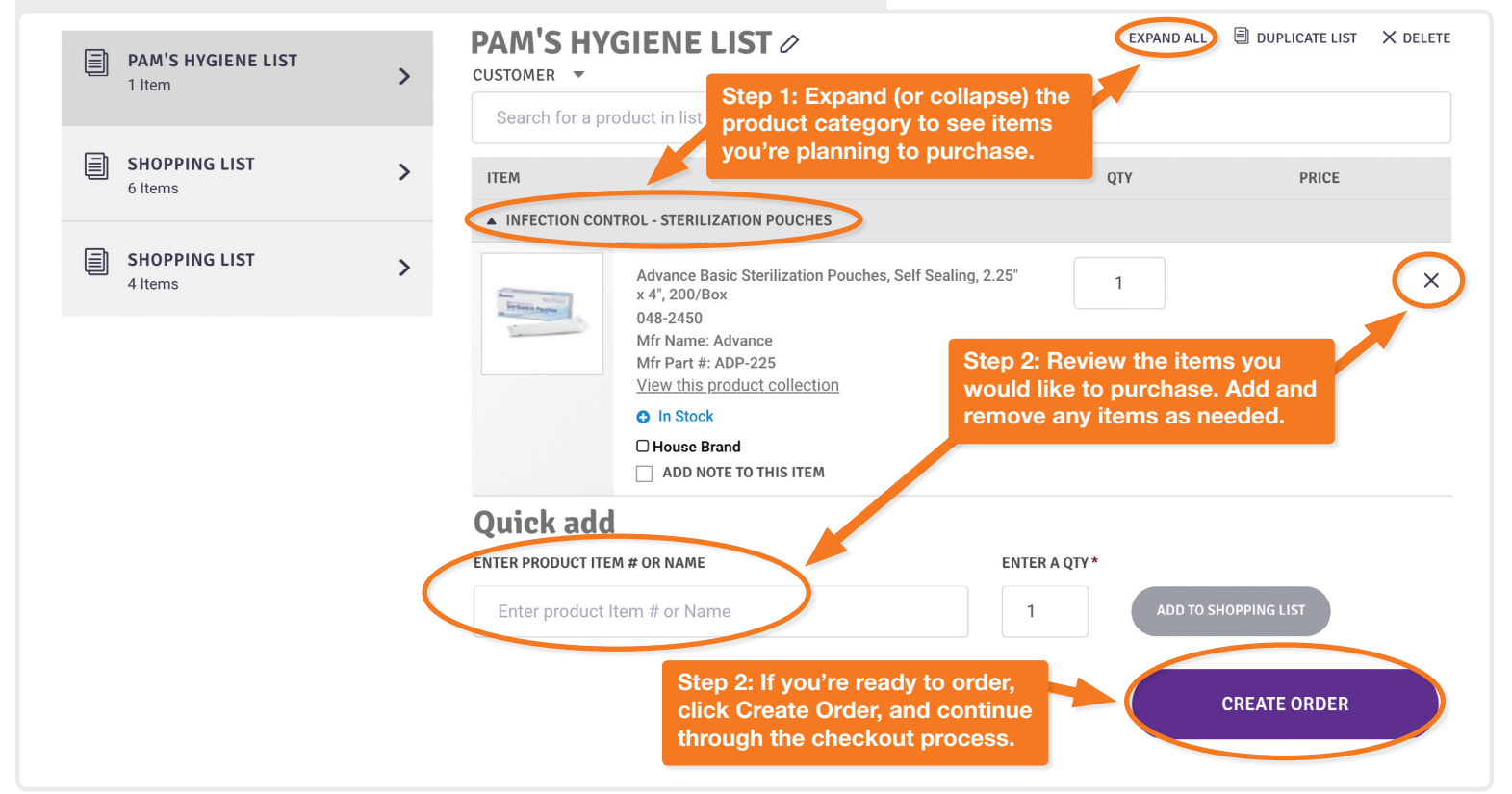

#### Step 2: Order review and checkout

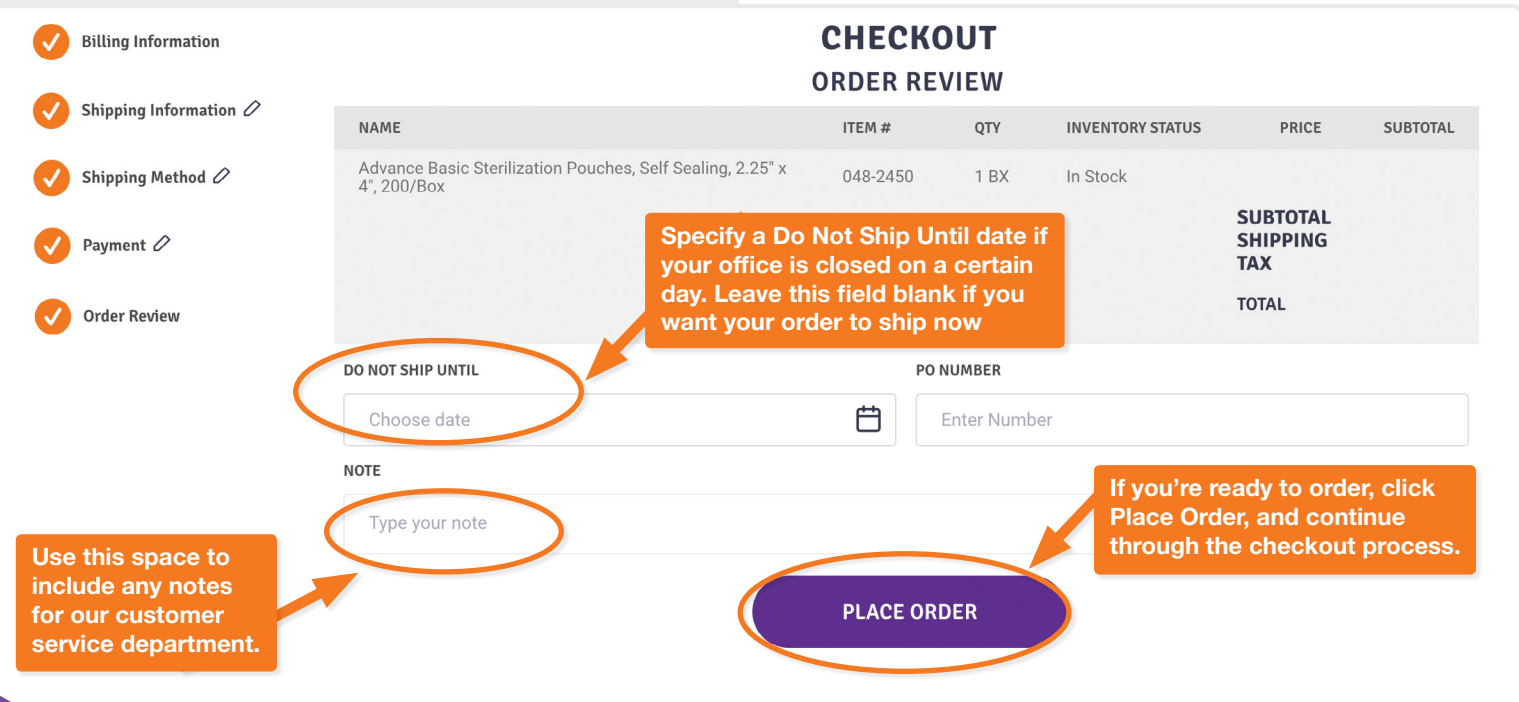

# How-to Guide: How to log in quickly!

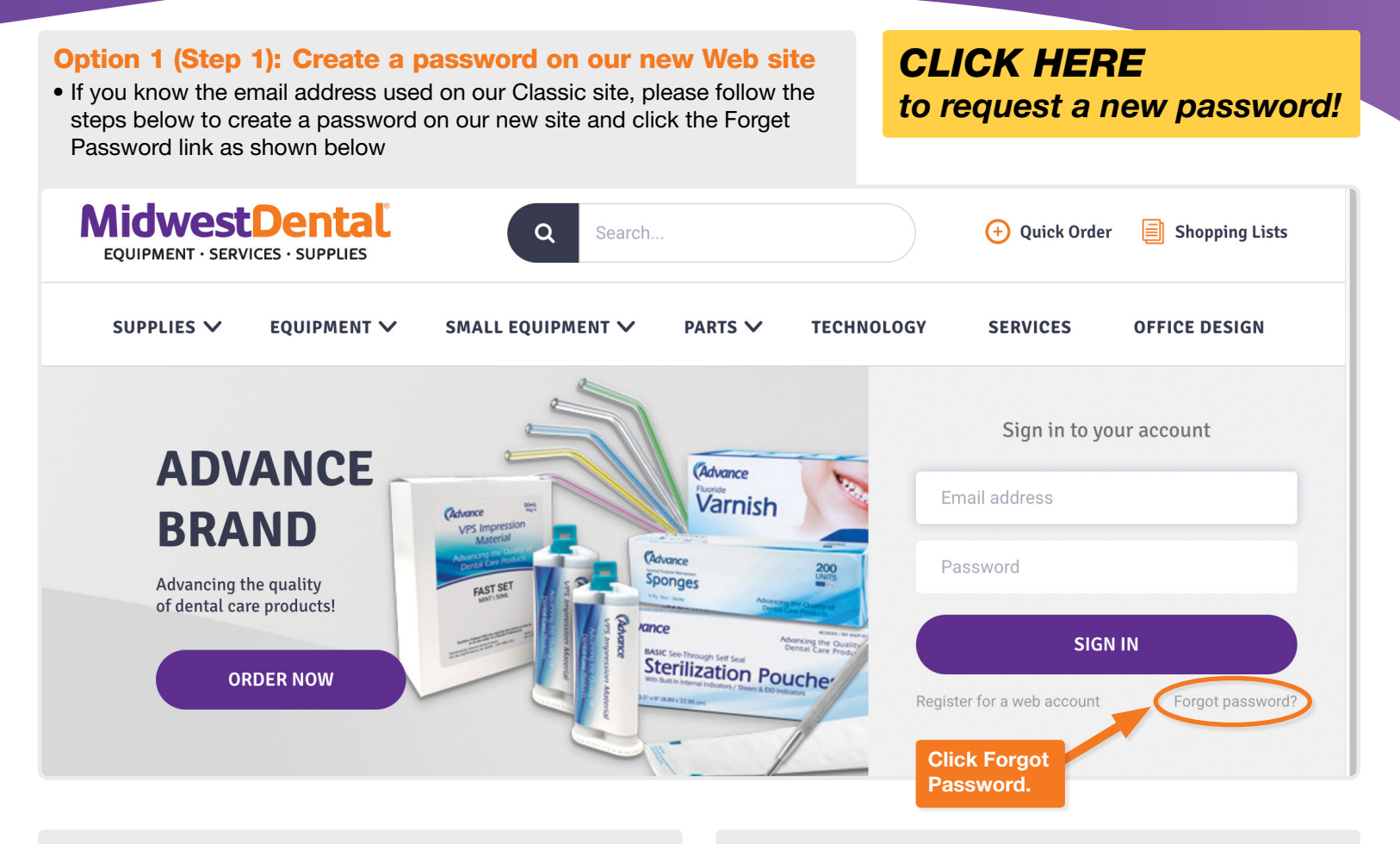

#### Option 1 (Step 2): Enter your email address

• On the next screen that appears, enter your email address, and click the Request button

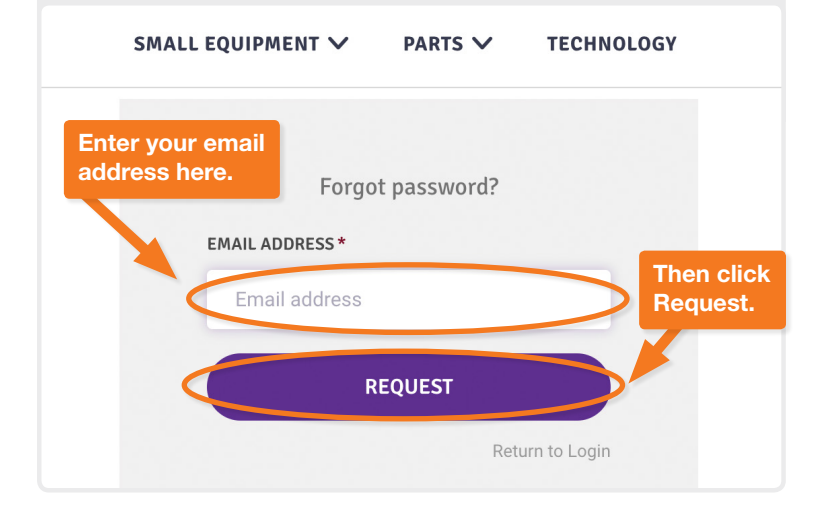

#### Option 1 (Step 3): Check your email account

- If there is an user account associated with your submitted email address, you'll receive an email from Midwest Dental with a link on how to reset your password
- · Follow the steps within the email to reset your password

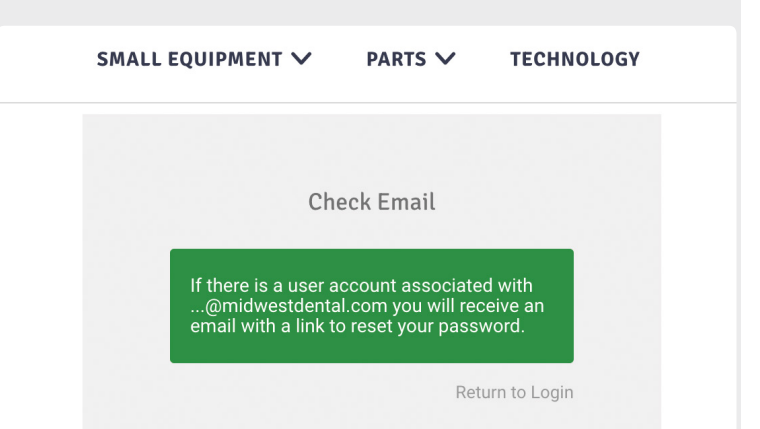

# How to log in quickly, continued

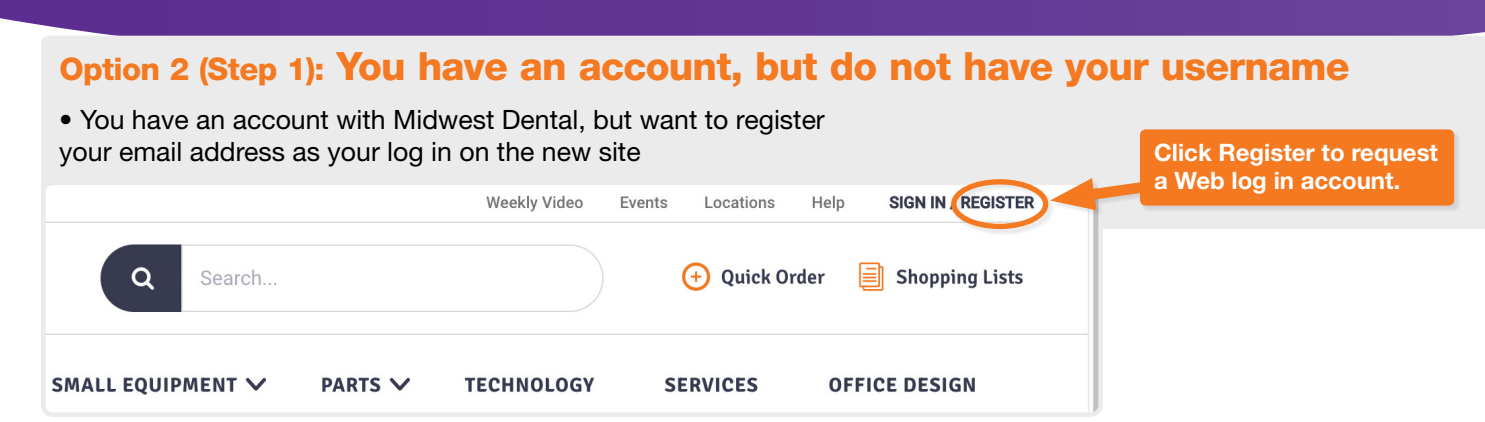

#### Option 2 (Step 2): Register for a Web log in account

- You have an account with Midwest Dental, but want to register your email address as your log in on the new site
- Our accounting department will email you further instructions on how to set up your password
- New Web log in accounts are typically processed in the same business day, but no later than the next business day

Registration

This registration form is to request a WEB login account. You must supply your Midwest Dental Customer ID to request a WEB login account.

To establish a new Midwest Dental account, choose "I am a new customer".

I am a new customer

COMPANY NAME \*

Company Inc.

FIRST NAME \*

John

LAST NAME \*

Smith

EMAIL ADDRESS \*

Email address

MDWEST DENTAL CUSTOMER ID

Customer ID

PHONE NUMBER \*

Phone number

Atready have an account? Log in >

Complete each of the circled fields on the form that appears in the next screen.

Only check the "I am a new customer" if you have not previously purchased from Midwest Dental.

If you don't know your customer ID, just leave this field blank.